# Процесс обновления программного обеспечения

#### 1. Подключение к компьютеру

Для обновления программного обеспечения (далее ПО) на электронной книге texet ТВ-106 подключите USB-кабель в соответствующий разъем книги, а затем в USB-порт компьютера.

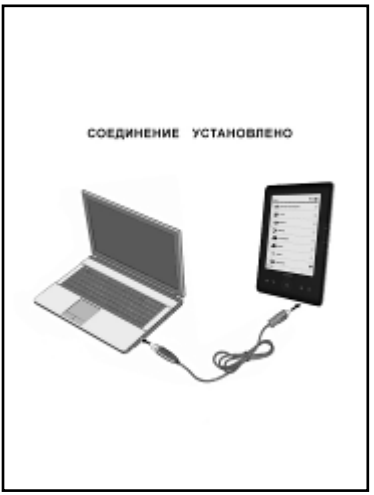

После подключения книги к компьютеру все операционные системы опознают ее автоматически, и в папке «Мой компьютер» появятся доступные для запуска иконки «teXet TB-106» и «Съемный диск» (внутренняя память книги и SD карта).

## 2. Обновление ПО

После загрузки архива необходимо извлечь файлы с помощью архиватора, например WinRAR.

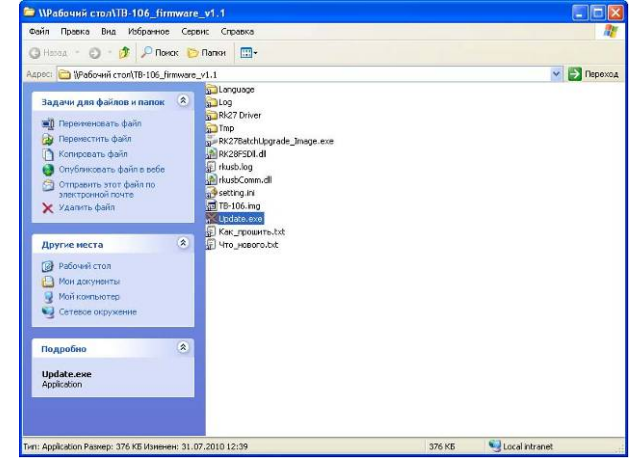

Откройте папку с извлеченными файлами и запустите файл «Update.exe». В меню программы для обновления ПО нажмите «Обзор» и в раскрывшемся окне выберите файл «TB-106.img».

| 🔀 Обновление для teXet TB-106              |                                                                               |                                  | _ 🗆 🗙        |     |           |         |
|--------------------------------------------|-------------------------------------------------------------------------------|----------------------------------|--------------|-----|-----------|---------|
| Файл прошивки<br>Прошивка:<br>Версия:Дата: |                                                                               | 0630                             |              |     |           |         |
| Устройства                                 | Открыть                                                                       |                                  |              |     |           | ?  ×    |
|                                            | Папка:                                                                        | TB-106_firmv                     | vare_v1.1    | - 6 | 1 🔊 📂 🖽 - |         |
| Переключить Обновление                     | Недавние<br>документы<br>Рабочий стол<br>Мои<br>документы<br>Мой<br>компьютер | Language<br>Log<br>Driver<br>Tmp |              |     |           |         |
|                                            | Сетевое                                                                       | Имя файла:                       | TB-106.img   |     | · [       | Открыть |
|                                            | окружение                                                                     | Тип файлов:                      | Image(*.img) |     | -         | Отмена  |

Далее нажмите кнопку «Переключить».

### 2.1 Установка драйвера

Книга будет переключена в режим «Rock USB Device» и Windows попросит драйвер для этого устройства. После того, как запустится «Мастер нового оборудования», выберите «Нет, не в этот раз» и нажмите кнопку «Далее».

| Мастер нового оборудования |                                                                                                    |  |  |  |  |
|----------------------------|----------------------------------------------------------------------------------------------------|--|--|--|--|
|                            | Мастер нового оборудования                                                                                                    |  |  |  |  |
|                            | Будет произведен поиск текущего и обновленного<br>программного обеспечения на компьютере, установочном<br>компакт-диске оборудования или на веб-узле Windows<br>Update (с вашего разрешения). |  |  |  |  |
|                            | Политика конфиденциальности                                                                                                    |  |  |  |  |
|                            | Разрешить подключение к узлу Windows Update для<br>поиска программного обеспечения?                                                                                                    |  |  |  |  |
|                            | О Д <u>а</u> , только в этот раз                                                                                                    |  |  |  |  |
|                            | <ul> <li>Да, сейчас и каждый раз при подключении<br/>устройства</li> <li>Нет, не в этот раз</li> </ul>                                                                                        |  |  |  |  |
|                            | Для продолжения нажмите кнопку "Далее".                                                                                                    |  |  |  |  |
|                            | < <u>Назад</u> Далее > Отмена                                                                                                    |  |  |  |  |

Затем выберите «Установка из указанного места» и нажмите кнопку «Далее».

Необходимо задать параметры поиска и установки. Выберите **«Выполнить поиск** наиболее подходящего драйвера в указанных местах» и нажмите кнопку **«Обзор»**. В открывшемся окне выберите папку **"Driver\x86\xp"**, нажмите **«ОК»**. После выбора папки нажмите кнопку **«Далее»**, чтобы начать процесс установки ПО.

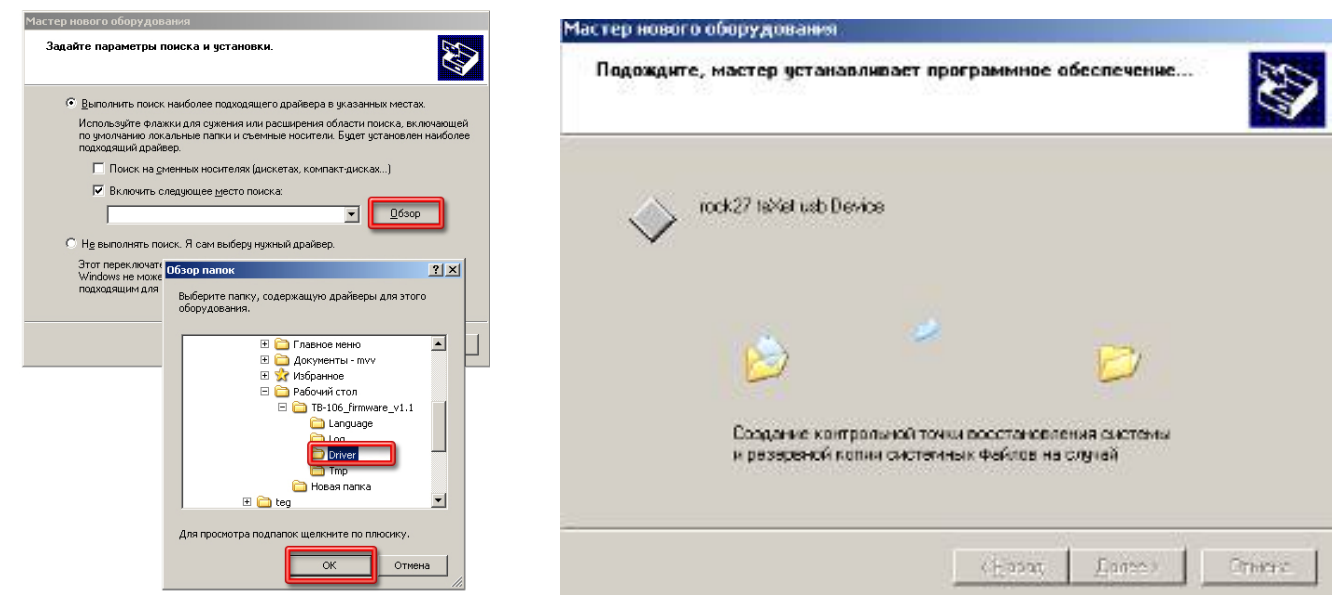

После завершения установки драйвера нажмите кнопку «Готово» для закрытия мастера.

### 2.2 Обновление ПО

В окне программы обновления ПО квадрат с цифрой "1" будет окрашен в зеленый/синий цвет. Нажмите кнопку **«Обновление»** для запуска перепрошивки электронной книги.

| racich liebel e seek/ Messinn                                                                                        | XОбновление для teXet TB-106                                                                                                    |
|----------------------------------------------------------------------------------------------------|----------------------------------------------------------------------------------------------------|
| Завершение работы масте<br>нового оборудования<br>мастер завершил установку программ для:<br>vock27 teXet usb Device | Файл прошивки           Прошивка:           1         2           3         4           5         6           7         8           1         2           3         4           5         6           7         8           9         10           10         11           11         2           12         3           4         5           6         7           8         9           10         11           11         12           12         3           13         14           14         15           15         16 |
| Для закрытия мастера нажмите кнопку "Гот<br>К Нарад Готово                                                           | ово".<br>Отмена Переключить Обновление Выход                                                                                                    |

В открывшемся окне уведомления выберите «ОК».

| Уведомл | ение                             | X                                                                       |  |  |  |  |
|---------|----------------------------------|-------------------------------------------------------------------------|--|--|--|--|
| (į)     | Размер диска меньше, чем указанс | азмер диска меньше, чем указано в минимальной конфигурации. Продолжить? |  |  |  |  |
|         | ОК                               | Отмена                                                                  |  |  |  |  |

Начнется процесс обновления ПО.

**Внимание!** Процесс обновления ПО может занять несколько минут. Во время обновления ПО не нажимайте кнопки на электронной книге, не отсоединяйте USB-кабель!

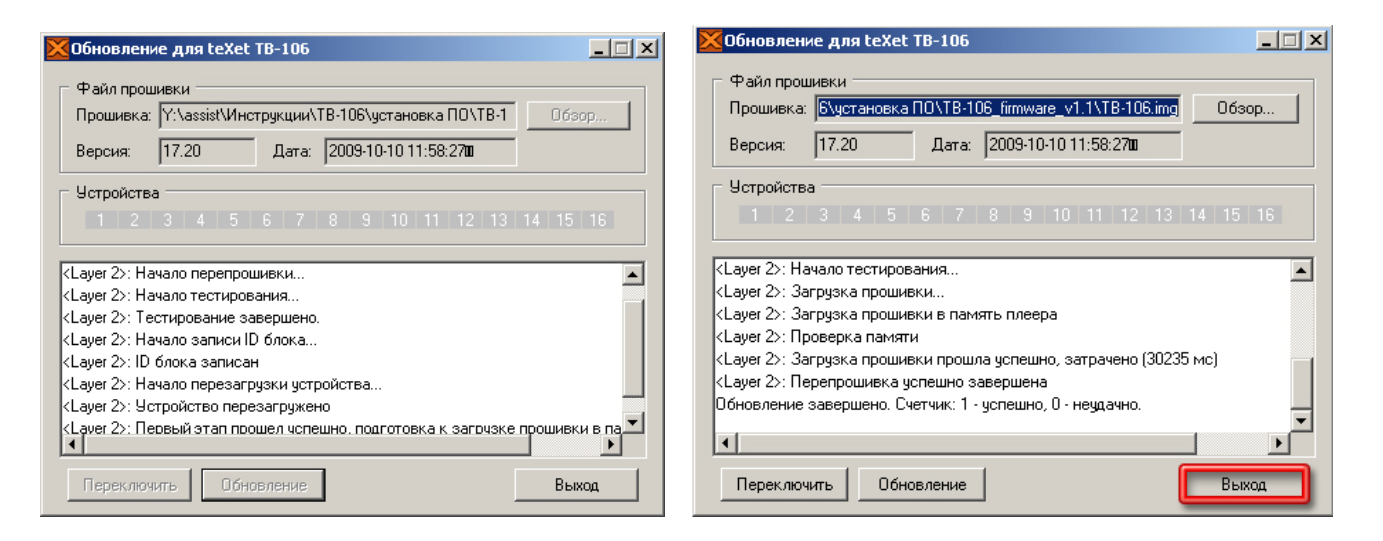

После завершения процесса обновления ПО нажмите кнопку **«Выход»**, отсоедините электронную книгу от компьютера. Электронная книга готова к работе.